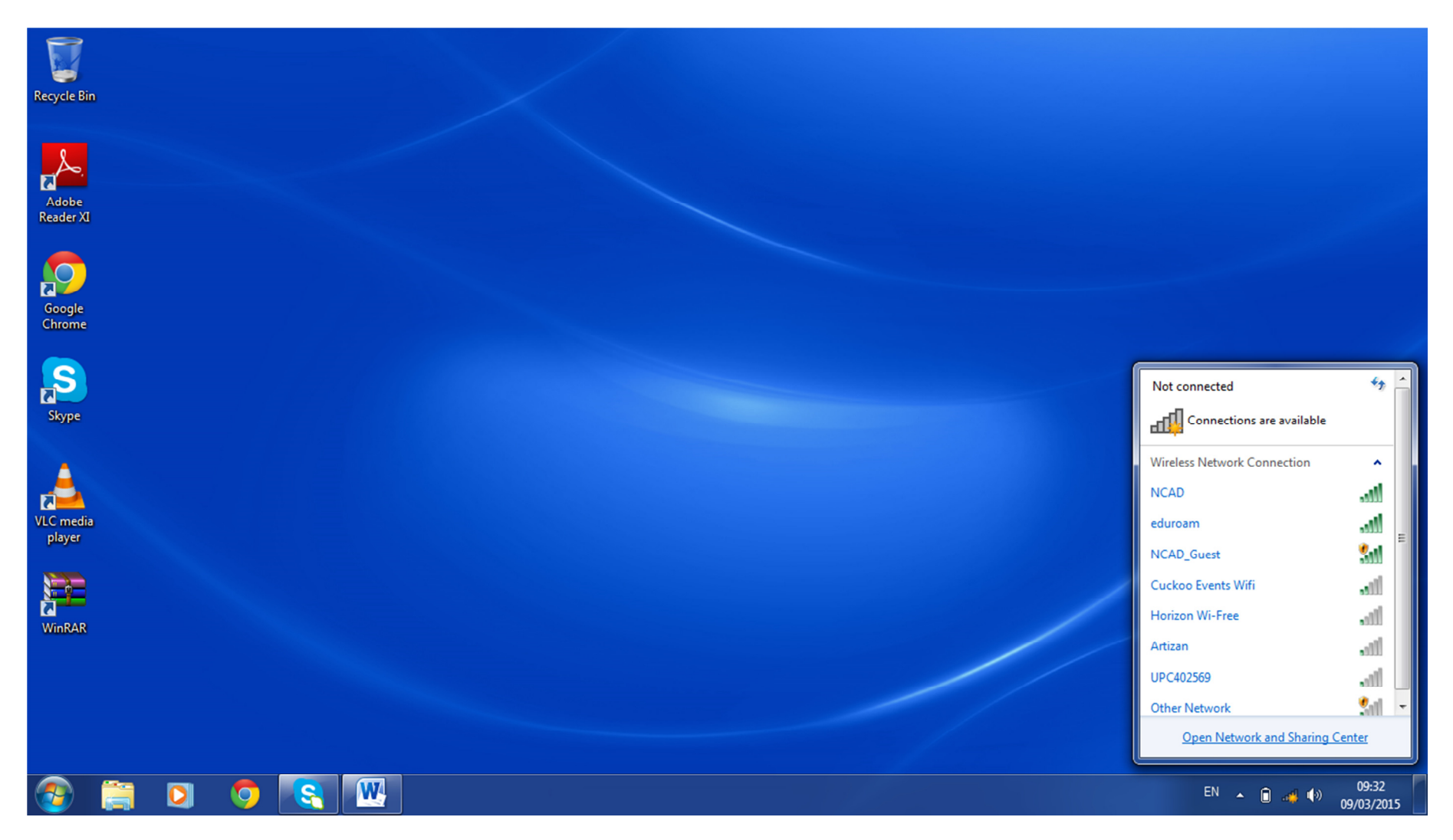

Click on "Open Network and Sharing Centre"

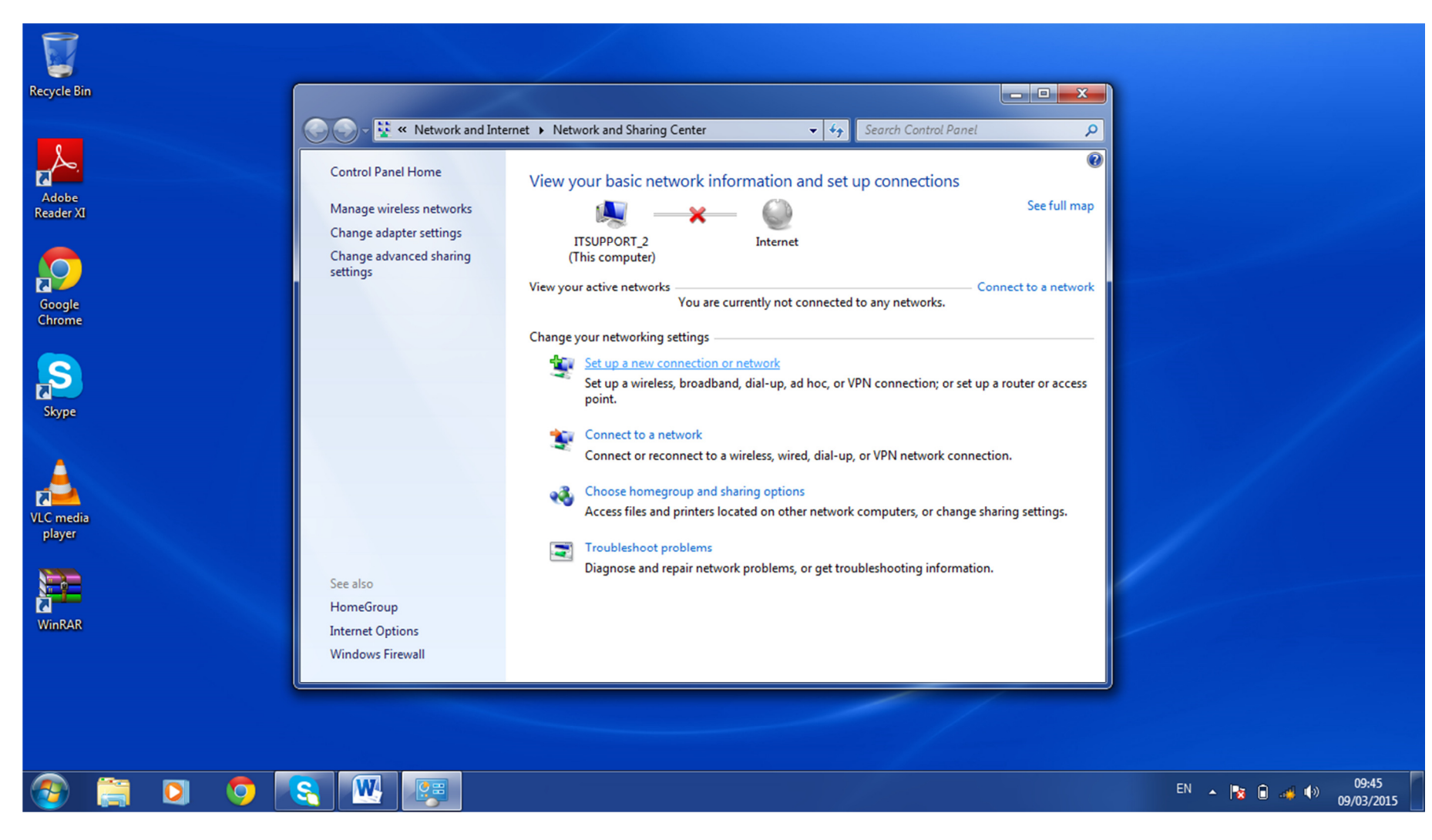

Click "Set up new connection or Network"

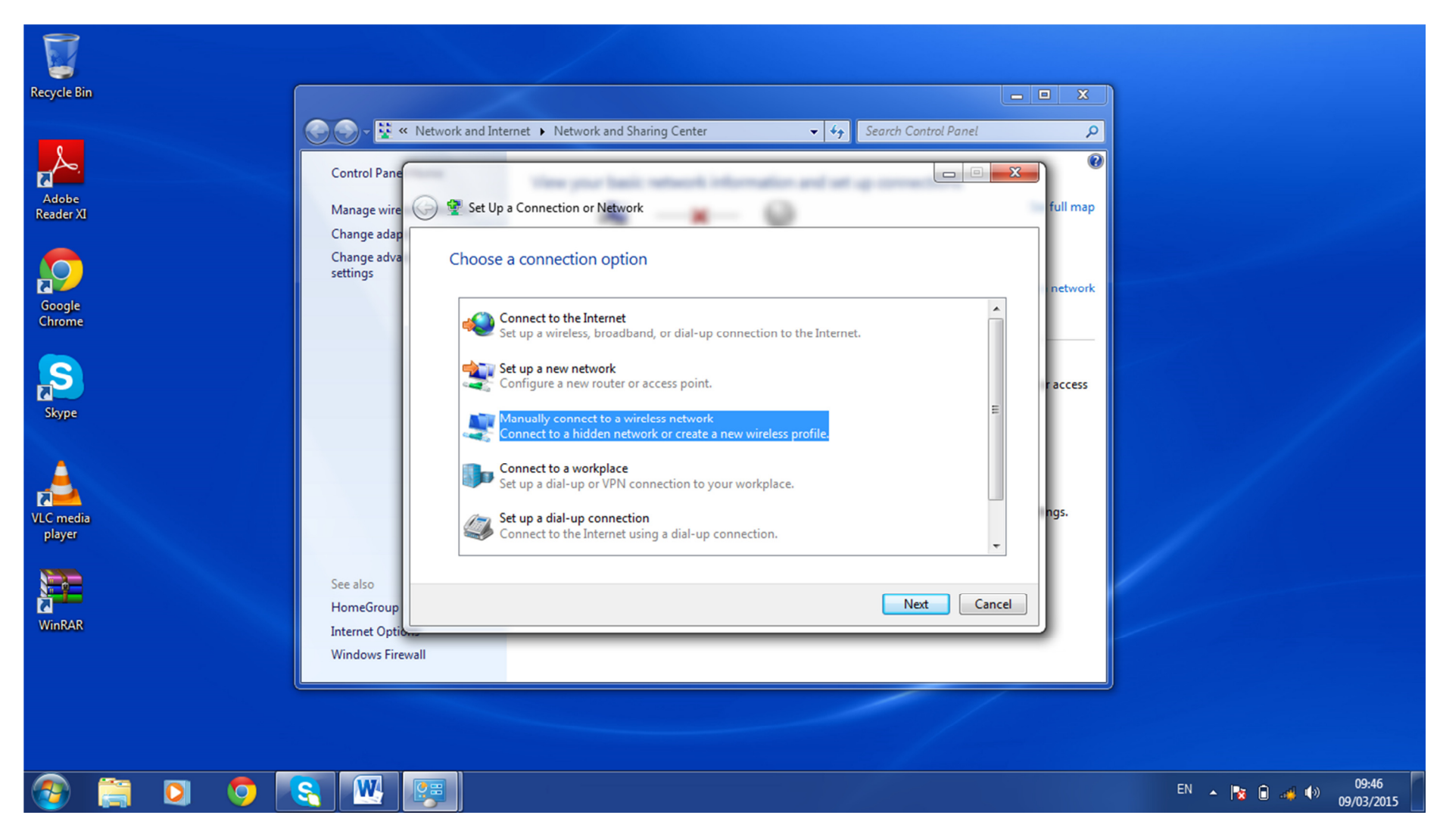

Choose "manually connect to a wireless network".

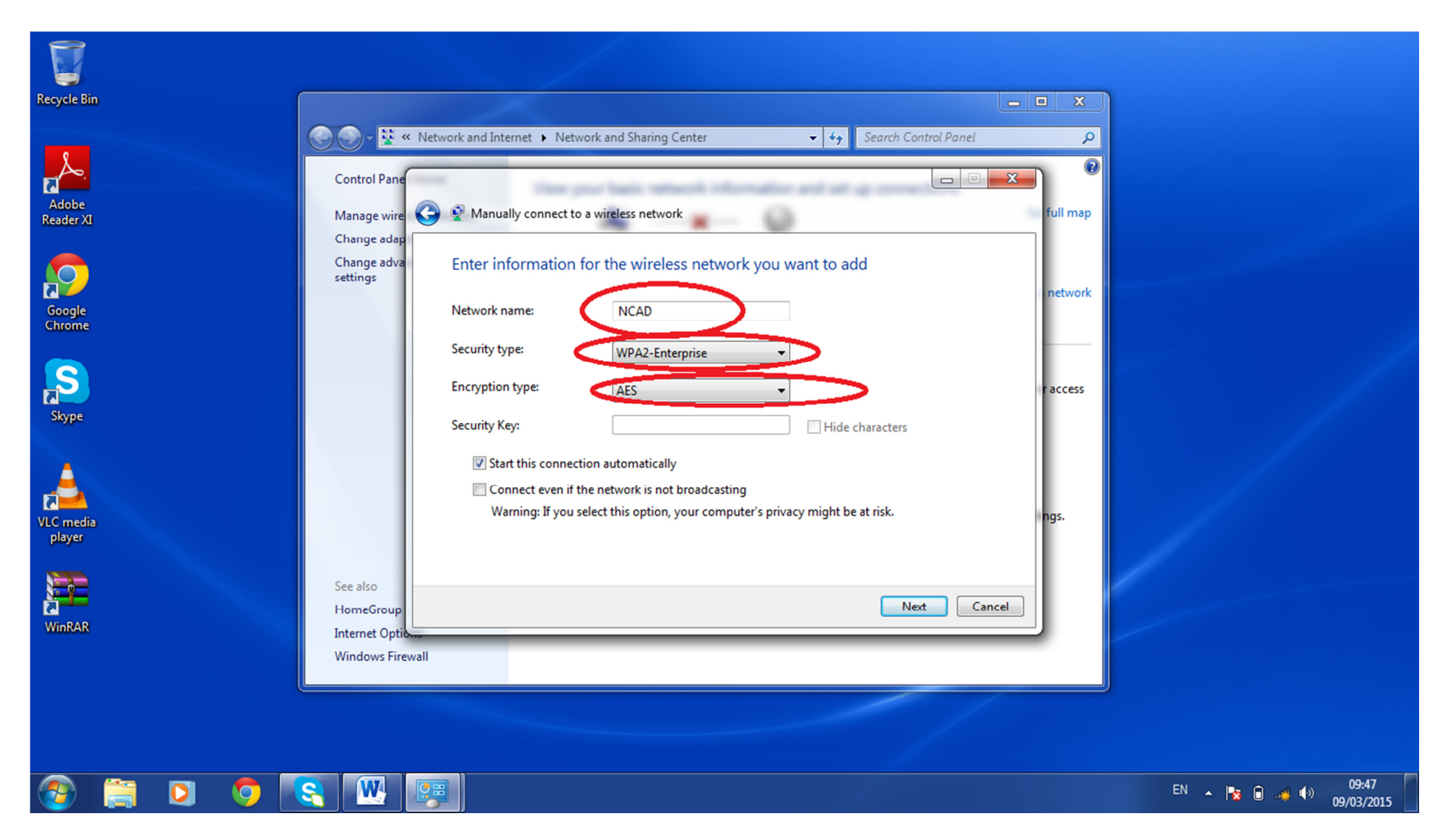

Write NCAD for network name. Select WPA2-Enterprise as the security type and AES for encryption type. Then click next.

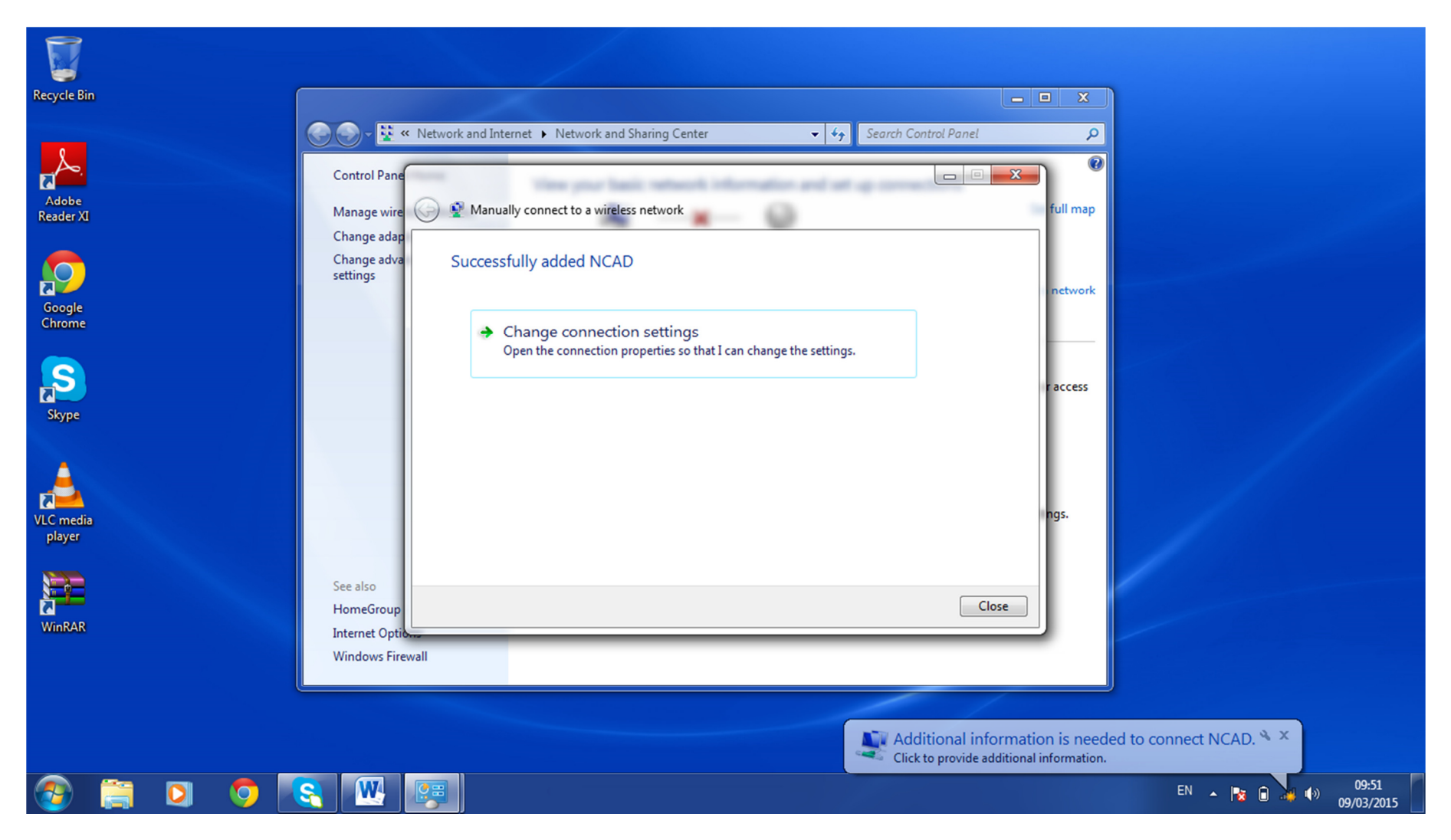

When you see this screen appear after you click next, Choose 'Change connection settings''

| Recycle Bin         | 🕥 🖓 👻 « Network and Internet 🕨 Network and Sharing Center 🔹 🍫 Search                                                                                           | n Control Panel |
|---------------------|----------------------------------------------------------------------------------------------------|-----------------|
| Adobe<br>Reader XI  | Control Pane<br>Manage wire                                                                                                    | full map        |
| Google<br>Chrome    | Change adva<br>settings                                                                                                    | network         |
| Skype               | Security type: WPA2-Enterprise   Encryption type: AES                                                                                                    | r access        |
| VLC media<br>player | Choose a network authentication method:<br>Microsoft: Protected EAP (PEAP)  Settings<br>Remember my credentials for this connection each<br>time I'm logged on | ngs.            |
| WinRAR              | See also<br>HomeGroup<br>Internet Options<br>Windows Firewall                                                                                                  | Close           |
|                     | OK Cancel                                                                                                    |                 |

Don't change anything in the 'Connection Tab'. Go into 'Security' and firstly click on 'Settings' (highlighted in blue).

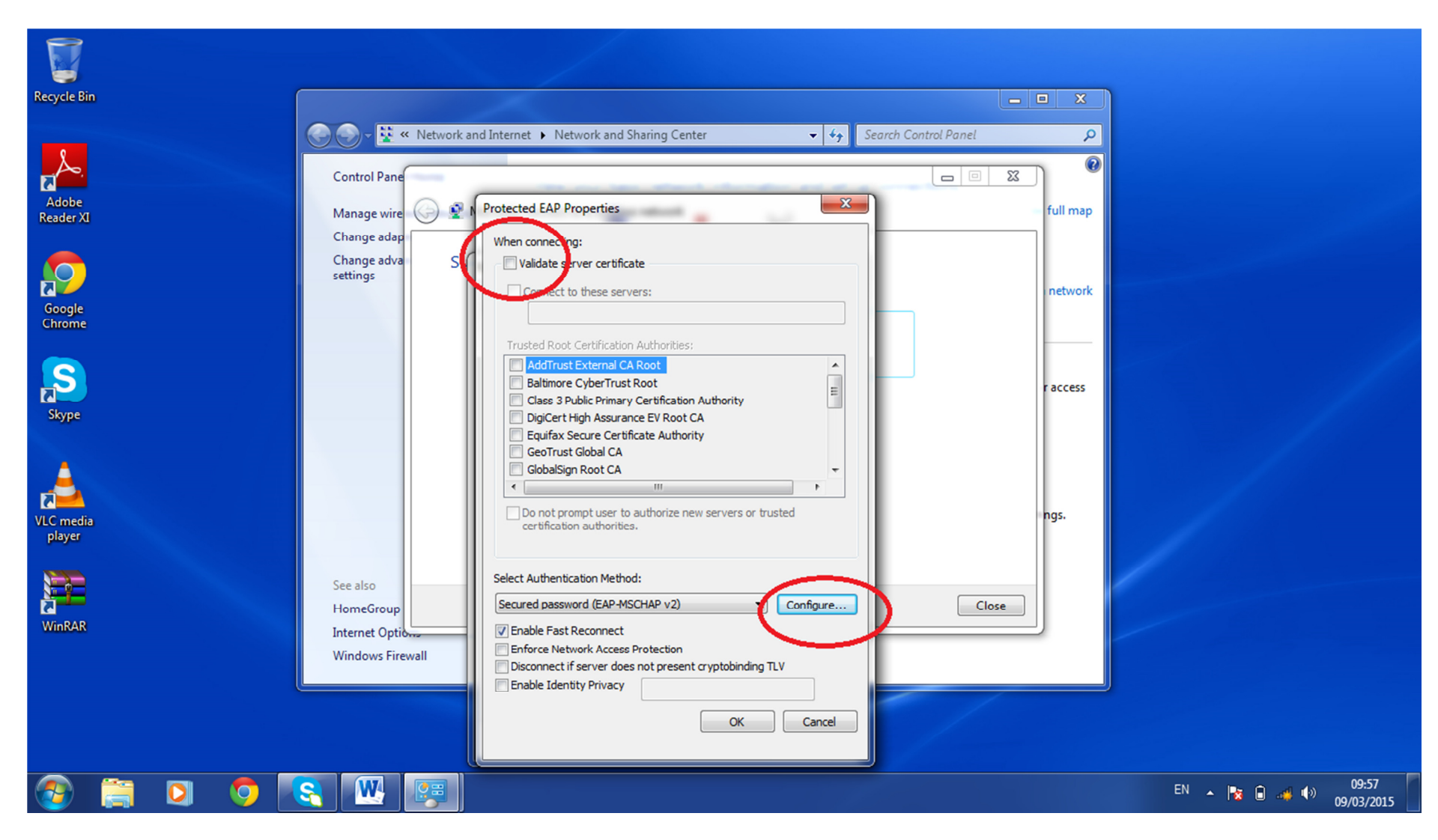

Uncheck the "Validate Server Certificate" box, click on 'Configure'.

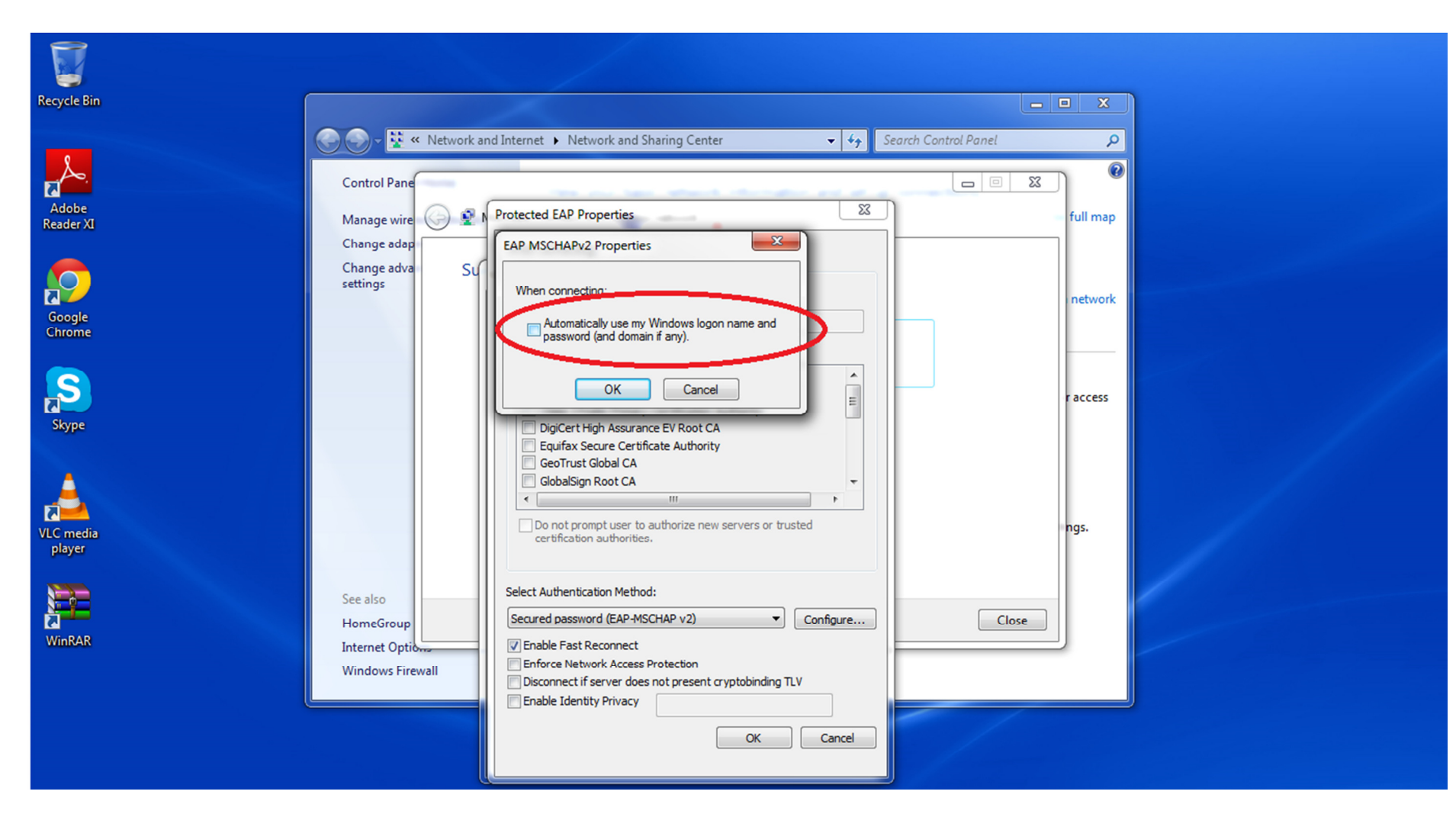

Unpick the box the pops up "automatically use my windows....." and click OK.

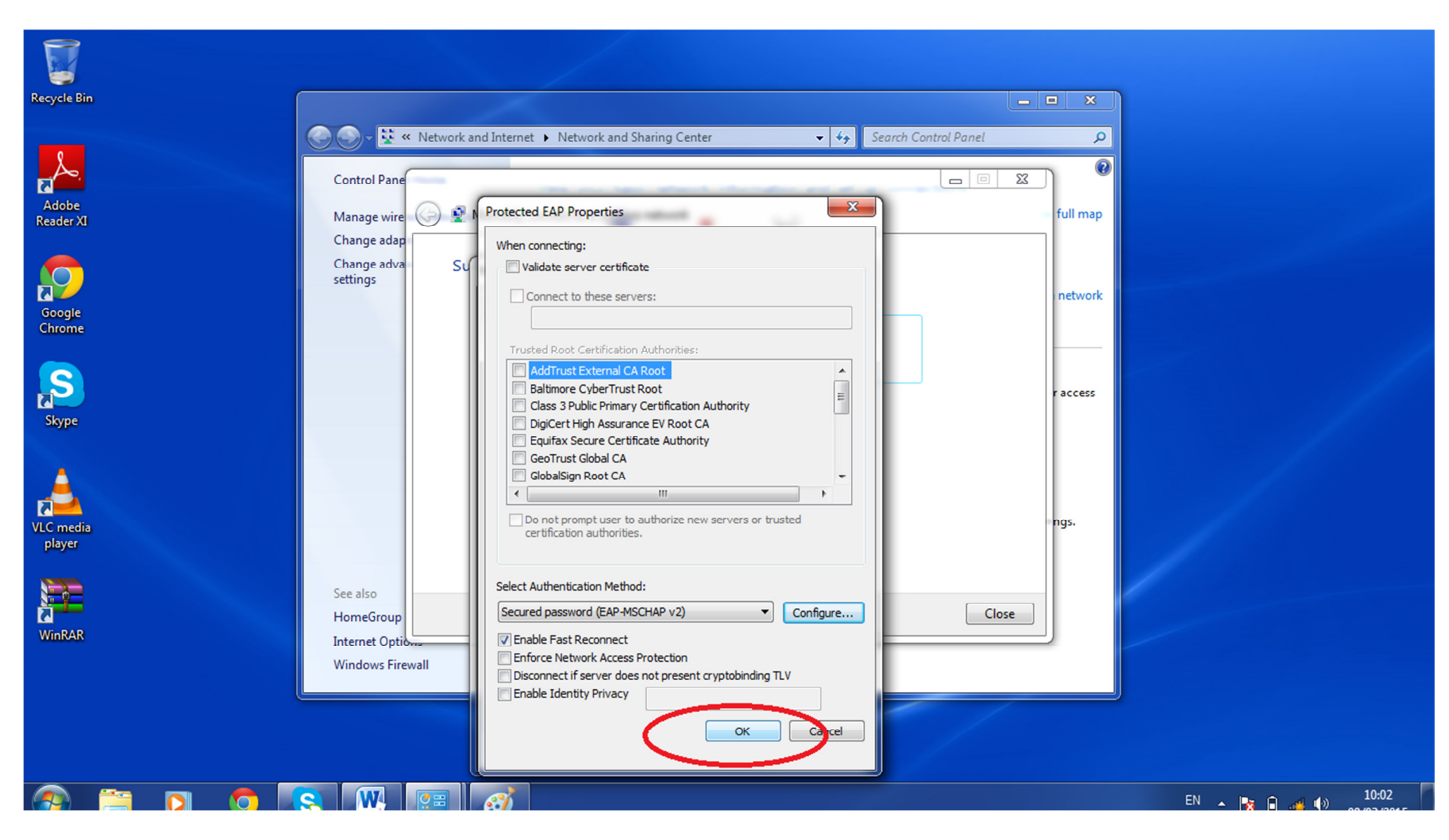

Once you have changed these settings click OK.

| ecycle Bin                                                    |                                                                                                    | <b>– ×</b> |
|---------------------------------------------------------------|----------------------------------------------------------------------------------------------------|------------|
| Control Pane                                                  | nternet   Network and Sharing Center                                                                                                    | م<br>۲     |
| Adobe<br>Reader XI Cor<br>Change adap                         | onnection Security                                                                                                    | full map   |
| Google Chrome                                                 | Security type: WPA2-Enterprise   Encryption type: AES                                                                                                    | network    |
| Skype                                                         | Choose a network authentication method:<br>Microsoft: Protected EAP (PEAP)     Settings   Remember my credentials for this connection each<br>time I'm logged on | r access   |
| LC media<br>player                                            | Advanced settings                                                                                                    | ngs.       |
| See also<br>HomeGroup<br>Internet Options<br>Windows Firewall | Clos                                                                                                    | e          |

Click on "Advanced Settings".

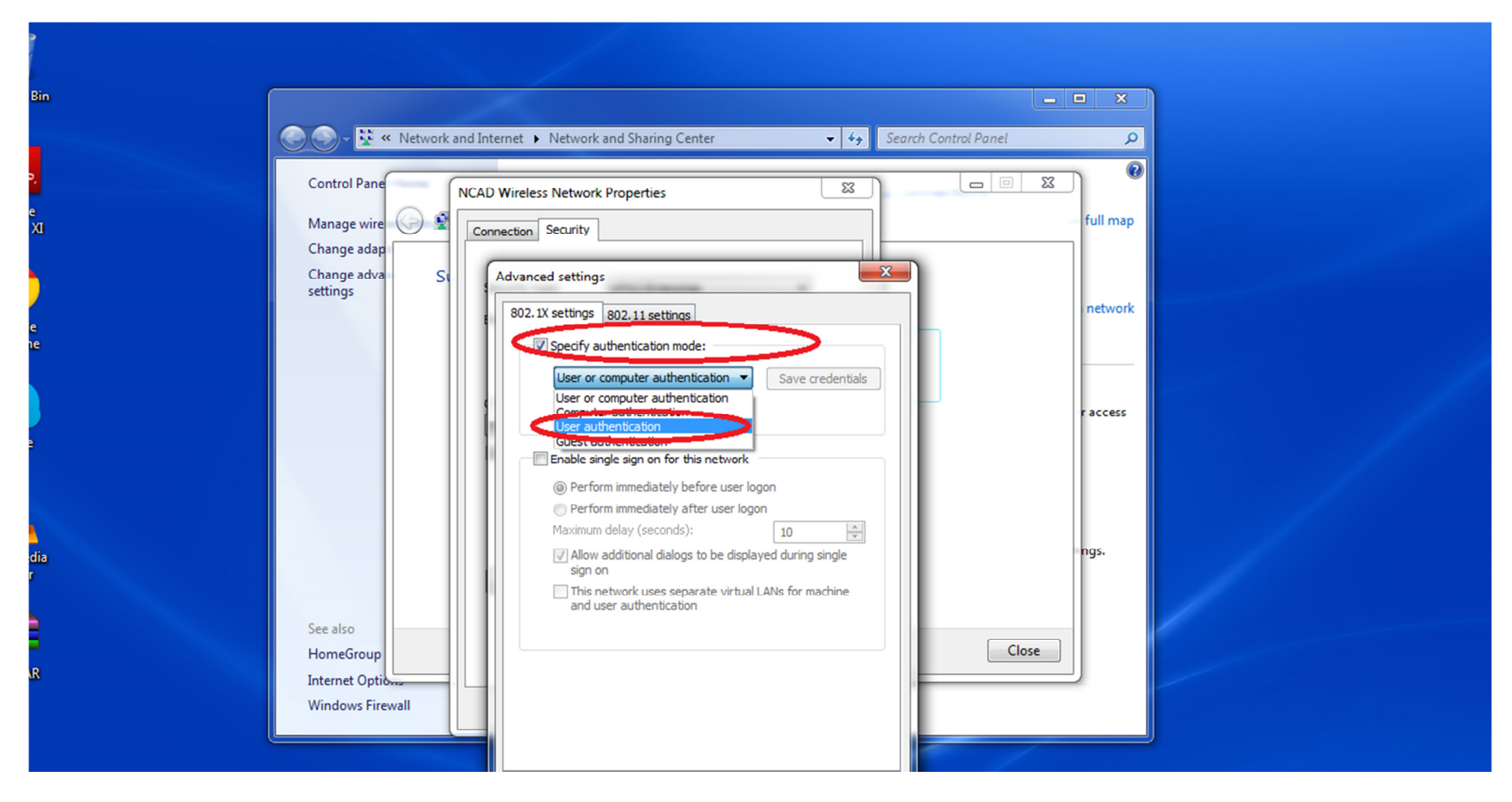

Tick the box at the top of the new page and choose 'User Authentication' from the drop down list and then click "Save Credentials"

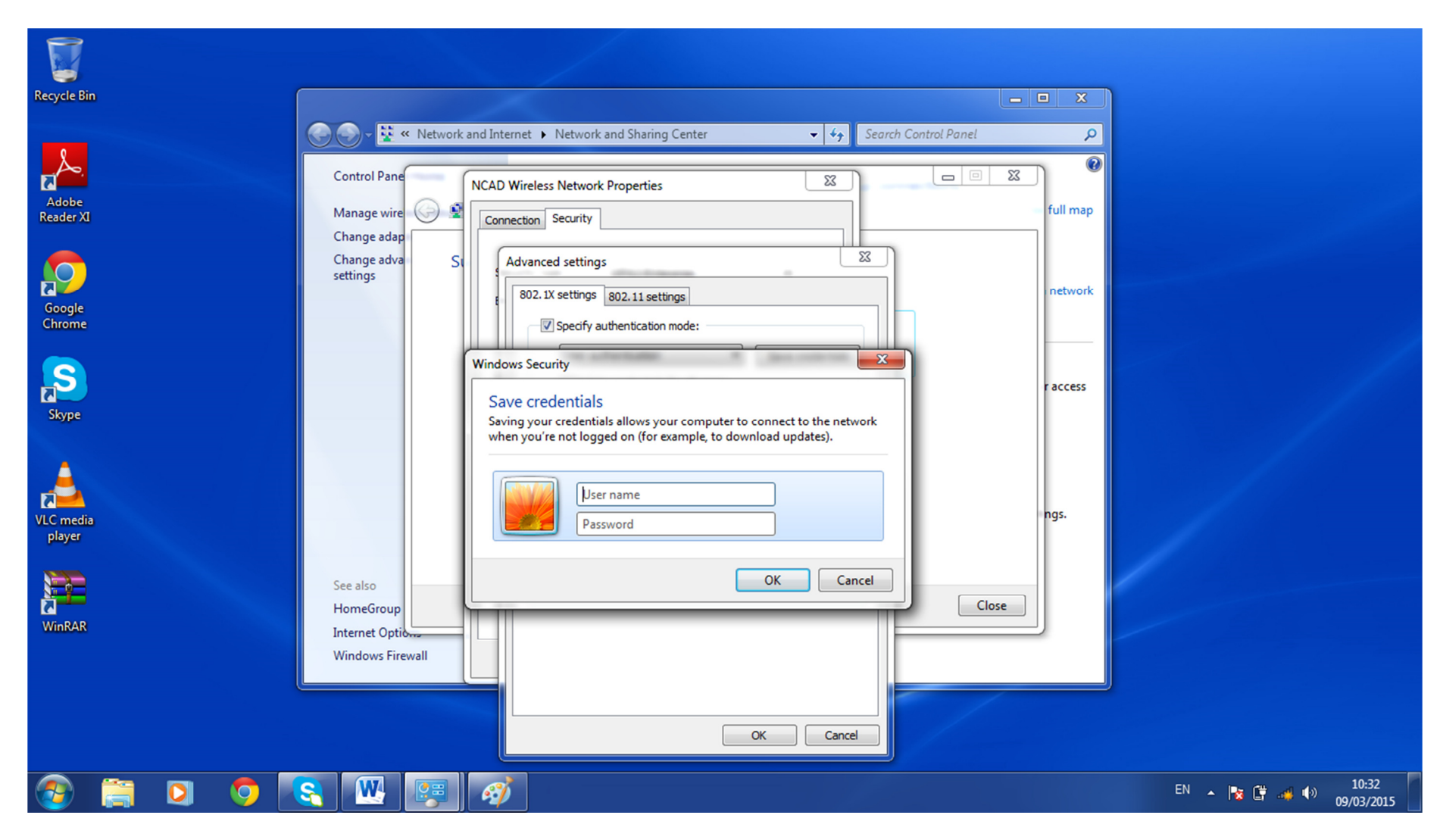

Type your Student number in as the username and if you have changed your password with IT Support then type in your custom password (note these passwords have at least 1 Capital letter, a Number and a minimum of 8 characters). If you have not changed your password then it will be your date of birth in the format ddmmyyyy.

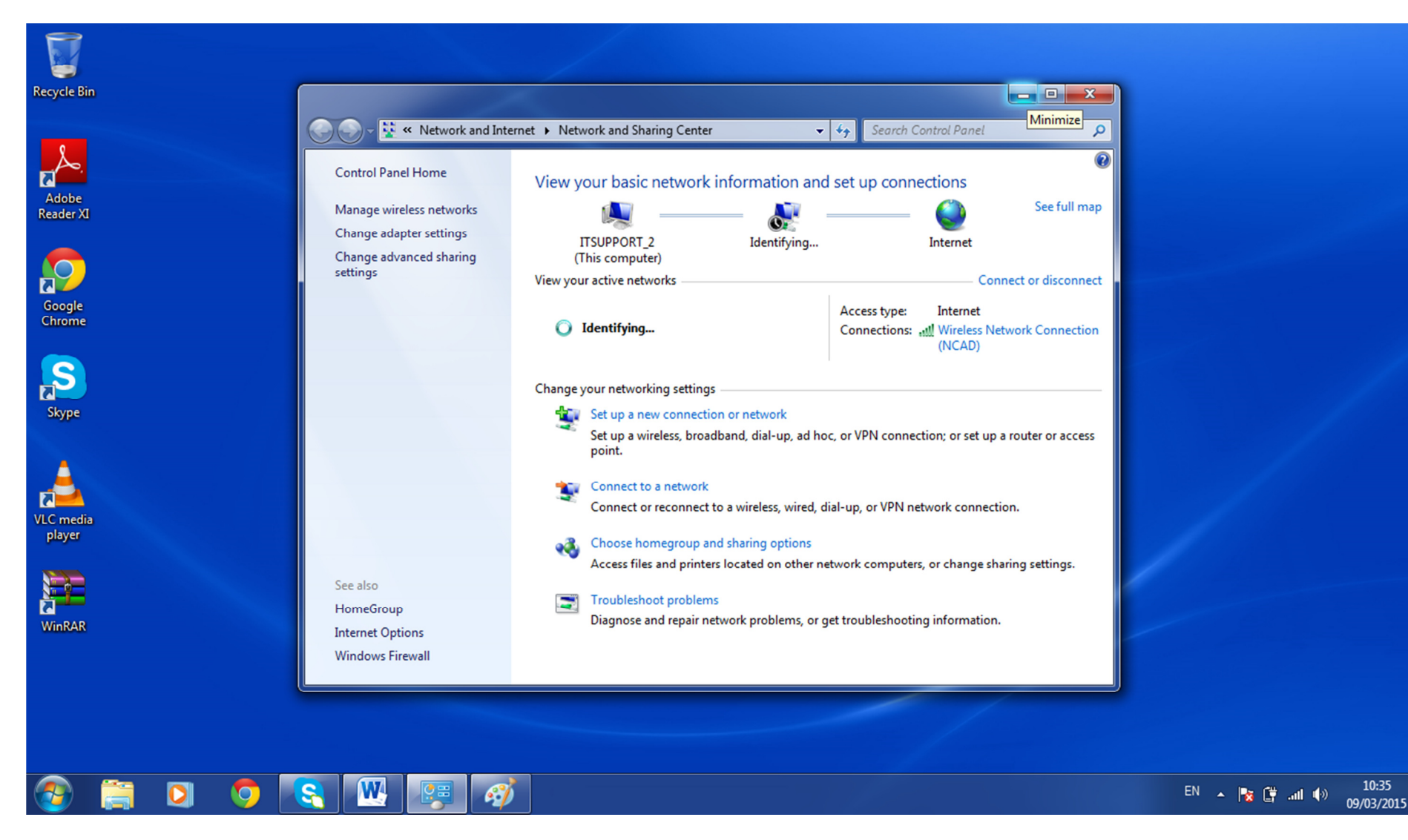

Click OK on all the screens and close on the final one. If your laptop does not automatically connect to NCAD, go to the wireless icon at the bottom right of your screen and click connect to NCAD.